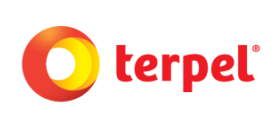

|             | Versión 1 |                         |  |  |  |
|-------------|-----------|-------------------------|--|--|--|
| BF.I.VI.FIY | Fecha     | 13 de Diciembre de 2018 |  |  |  |

Todos los derechos reservados. Ninguna reproducción, copia o transmisión digital de esta publicación puede ser hecha sin permiso escrito. Ningún párrafo de esta publicación puede ser reproducido, copiado o transmitido digitalmente sin un consentimiento escrito o de acuerdo con las leyes que regulan los derechos de autor o Copyright en el país aplicable y con base en la regulación vigente.

#### 1. OBJETIVO

• Instruir al cliente con el paso a paso para poder visualizar la facturación electrónica en eDOC.

#### 2. ALCANCE

• Este instructivo aplica para todos los clientes de Orlyn S.A y Petrolera Nacional S.A.

#### 3. GENERALIDADES

• Se recomienda usar el explorador Google Chrome 🦁 para hacer el proceso de revisión de facturas electrónicas.

#### 4. DESARROLLO DE ACTIVIDADES

#### DESCRIPCIÓN

El cliente debe ingresar al portal de FE dando un click en el hipervinculo señalado en el correo de "Bienvenida a factura electrónica" recibido.

| De: PETROLERA NACIONAL S.A. <petrolerafe@terpel.com></petrolerafe@terpel.com>                                                                                                    |
|----------------------------------------------------------------------------------------------------|
| Prese Fatima Bernudez 4 fatima.Bernudez 4 fatima.Bernudez (Wetreplan)                                                                                                    |
| Asunto: Bienvenido a facturación electrónica                                                                                                    |
|                                                                                                    |
| Apreciado Cliente :                                                                                                    |
|                                                                                                    |
|                                                                                                    |
|                                                                                                    |
| Nos Complace informarle que, a partir del día de hoy,todas las facturas emitidas por Terpel - Orlyn serán enviadas de forma electrónica en formato establecido por la Dirección General de Ingresos (DGI).        |
| A continuación le enviamos su usuatio u contraraña para ingrazar a                                                                                                    |
| nuestro portal de servicio al cliene (PETROLERA NACIONAL S.A.] a través del cual podrá consultar sus Facturas Electrónicas, así como la politica establecida por la compañía para el manejo y entrega de la misma |
| Usuario: XXXXXX-11-11111                                                                                                    |
| Contraieña: XXXXXX-11-111111                                                                                                    |
| Chalmier consulta adicional sobre este nuceso será atendida                                                                                                    |
| a través de atención 308700                                                                                                    |
| o envíar un correo a: pedidos panama@terpel.com                                                                                                    |
|                                                                                                    |
| Factura Electrónica:                                                                                                    |
| Innovación v liderazeo a su servicio.                                                                                                    |
|                                                                                                    |
|                                                                                                    |
|                                                                                                    |

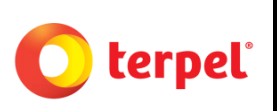

|             |       | Versión                 | 1 |
|-------------|-------|-------------------------|---|
| BF.I.01.PTY | Fecha | 13 de Diciembre de 2018 |   |
|             |       |                         |   |

| Ingresar usuario y contraseña                                                                                                    | RESPONSABLE:                                                                                                    |
|----------------------------------------------------------------------------------------------------|----------------------------------------------------------------------------------------------------|
| DESCRIPCIÓN                                                                                                    |                                                                                                    |
| El cliente debe ingresar en la plataforma eDOC el<br>Bienvenida a factura electrónica. En caso de no pode<br>ingresar el RUC de la compañía como usuario y como c                                                                                                    | usuario y contraseña indicado en el correo de<br>er ver el usuario y la contraseña, el cliente debe<br>contraseña.                                                                                       |
| De: PETROLERA NACIONAL S.A. <petrolerafe@terpel.com><br/>Enviado el: martes, 13 de noviembre de 2018 5:48 p. m.<br/>Pare: Fatima Bermudez «Fatima.Bermudez@terpel.com&gt;<br/>Asunto: Bienvenido a facturación electrónica</petrolerafe@terpel.com>                                                                                                    |                                                                                                    |
| Nos Complace informarle que, a partir del día de hoy,todas las facturas emitidas por Terpel - Orlyn serán enviadas d<br>A continuación le enviamos su usuatio y contracción para ingracar y<br>nuestro portal de servicio al cliente (PETROLERA NACIONAL S.A.) a través del cual podrá consultar sus Factura<br>Usuario: X000X-11-111111<br>Contrateña: X000X-11-111111<br>Cualquier consulta addicional sobre este proceso será atendida | <b>le forma electrónica</b> en formato establecido por la Dirección General de Ingresos (DGI).<br>18 Electrónicas, así como la politica establecida por la compañía para el manejo y entrega de la misma |
| o envíar un correo a: <u>pedidos panama@terpel.com</u><br>Facture<br>Innovación v li                                                                                                    | a Electrónica:<br>iderazzo a su servicio.                                                                                                    |
| XXXXX-11-111111   Usuario es requerido   XXXXX-11-111111     VXXXX-11-111111     VXXXX-11-111111     VINCIAR SESIÓN •0     Colvidaste la contraseña? Recuperar contraseña                                                                                                    |                                                                                                    |

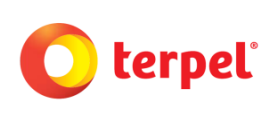

|             |             | Versión | 1                       |
|-------------|-------------|---------|-------------------------|
| BF.I.01.PTY | BF.I.01.P11 | Fecha   | 13 de Diciembre de 2018 |

| Cambiar contras                                                     | seña                                               | RESPONSABLE:                                                                                           |
|---------------------------------------------------------------------|----------------------------------------------------|----------------------------------------------------------------------------------------------------|
| DESCRIPCIÓN                                                         |                                                    |                                                                                                    |
| Luo de haber ingresado el usual<br>nueva contraseña. Esta contraseñ | rio y la contraseña in<br>ña será la que el client | nicial, el portal eDOC solicita que se ingrese una<br>nte debe usar cada vez que entre al portal eDOC. |
|                                                                     | Actualice su co                                    | contraseña<br>Ingresar contraseña actual<br>(RUC)                                                      |
| Ingresar contraseña nueva 🔶                                         | 🔒 Contraseña rueva                                 | by                                                                                                    |
|                                                                     | Confirme contrase                                  | Confirmar contraseña<br>nueva                                                                          |
|                                                                     | GUARDAR CA                                         | AMBIOS                                                                                                 |
|                                                                     |                                                    |                                                                                                    |

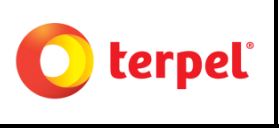

|             | Versión | 1                       |
|-------------|---------|-------------------------|
| BF.I.01.PTf | Fecha   | 13 de Diciembre de 2018 |

| r a documentos recibidos                                                                                                    | S                                                                                                    | RESPONSABLE: Clier                                                                                                    | nte                                                                                                    |
|----------------------------------------------------------------------------------------------------|----------------------------------------------------------------------------------------------------|----------------------------------------------------------------------------------------------------|----------------------------------------------------------------------------------------------------|
|                                                                                                    |                                                                                                    |                                                                                                    |                                                                                                    |
| dos los datos del cliente, el<br>a de la pantalla inicial, el cl<br>ar el registro de sus factura:                                                   | portal eDO0<br>liente debe h<br>s.                                                                                             | C debe abrirse y mostral<br>acer click en la opción                                                                                                    | r la pantalla de inicio. En<br>"Documentos Recibidos"                                                                                                    |
| =                                                                                                    |                                                                                                    |                                                                                                    | Cliente Panamá, S. A.                                                                                                    |
| Búsqueda de documentos electrónico                                                                                                    | s recibidos por fecha de e                                                                                                    | misión                                                                                                    |                                                                                                    |
|                                                                                                    | Fecha Desde                                                                                                    | Fecha Hasta                                                                                                    | Q Buscar                                                                                                    |
|                                                                                                    | alauri                                                                                                    |                                                                                                    |                                                                                                    |
| CU18 GUIDEN P. 1005 IB URBURG Remain vau                                                                                                    | 105.                                                                                                    |                                                                                                    |                                                                                                    |
| •                                                                                                    |                                                                                                    |                                                                                                    |                                                                                                    |
| <b>E</b>                                                                                                    |                                                                                                    |                                                                                                    |                                                                                                    |
| datos campos de búsque                                                                                                    | da                                                                                                    | RESPONSABLE: Clien                                                                                                    | te                                                                                                    |
|                                                                                                    |                                                                                                    |                                                                                                    |                                                                                                    |
| e la opción "Documentos R<br>cionar "Factura" dentro de la<br>cionar fecha inical de cuanc<br>cionar fecha final de cuando<br>cional opción "Buscar" | Recibidos":<br>a opción que<br>do quiere rev<br>o quiere revis                                                                 | e dice "Todos los docume<br>isar sus facturas<br>sar sus facturas.                                                                                                    | entos"                                                                                                    |
|                                                                                                    | r a documentos recibidos<br>dos los datos del cliente, el<br>a de la pantalla inicial, el cl<br>ar el registro de sus facturas | r a documentos recibidos<br>dos los datos del cliente, el portal eDOG<br>a de la pantalla inicial, el cliente debe h<br>ar el registro de sus facturas.<br>Busqueda de documentos electrónicos recibidos por fecha de<br>-TODOS LOS DOCUMENTOS- • Pecha Desde.<br>• OTODOS LOS DOCUMENTOS- • Pecha Desde.<br>• OTODOS LOS DOCUMENTOS • • Pecha Desde.<br>• OTODOS LOS DOCUMENTOS • • Pecha Desde.<br>• OTODOS LOS DOCUMENTOS • • Pecha Desde.<br>• OTODOS LOS DOCUMENTOS • • Pecha Desde.<br>• OTODOS LOS DOCUMENTOS • • Pecha Desde.<br>• OTODOS LOS DOCUMENTOS • • Pecha Desde.<br>• OTODOS • • Pecha Desde.<br>• OTODOS • • Pecha Desde.<br>• OTODOS • • Pecha Desde.<br>• OTODOS • • Pecha Desde.<br>• OTODOS • • Pecha Desde.<br>• OTODOS • • Pecha Desde.<br>• OTODOS • • Pecha Desde.<br>• OTODOS • • • Pecha Desde.<br>• OTODOS • • • • • • • • • • • • • • • • • • • | r a documentos recibidos       RESPONSABLE: Client         dos los datos del cliente, el portal eDOC debe abrirse y mostra         a de la pantalla inicial, el cliente debe hacer click en la opción         a rel registro de sus facturas.         el a pontal edocumentos electrónicos recibidos por fecha de emisión         el a opción de documentos electrónicos recibidos por fecha de emisión         el a opción el búsqueda         RESPONSABLE: Cliente         el a opción "Documentos Recibidos":         cionar "Factura" dentro de la opción que dice "Todos los documentos incal de cuando quiere revisar sus facturas cionar fecha inical de cuando quiere revisar sus facturas.         cional opción "Buscar" |

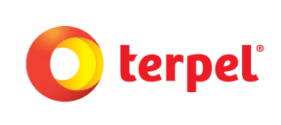

|             |       | Versión                 | 1 |
|-------------|-------|-------------------------|---|
| BF.I.01.PTY | Fecha | 13 de Diciembre de 2018 |   |

| <u>edoc</u>              | =                            |                                                            |             | Cliente Panamá, S. A. |  |  |  |
|--------------------------|------------------------------|------------------------------------------------------------|-------------|-----------------------|--|--|--|
| Inicio                   | ÷                            | Búsqueda de documentos electrónicos recibidos por fecha de | emisión     |                       |  |  |  |
| Documentos Emilidos      | •                            | FACTURA Fecha Desde                                        | Fecha Hasta | Q Buscar              |  |  |  |
| Documentos Recibidos     | •                            | $\wedge$                                                   | <b>^</b>    | <b>^</b>              |  |  |  |
| Notificaciones Recibidas |                              | © 2018 GauSoft S.A. Todos los derechos reservados.         |             |                       |  |  |  |
| Cambiar Contraseña       | ۵                            | 1 2                                                        | 3           | 4                     |  |  |  |
| Información general      | 8                            |                                                            |             |                       |  |  |  |
|                          |                              |                                                            |             |                       |  |  |  |
|                          |                              |                                                            |             |                       |  |  |  |
| S                        | Seleccionar PDF RESPONSABLE: |                                                            |             |                       |  |  |  |
| DESCRIPCIÓN              |                              |                                                            | 1           |                       |  |  |  |

El cliente debe visualizar el registro de su factura y seleccionar el ícono de PDF. Este último paso debe abrir una ventana extra en la que se puede aprecial la representación gráfica de la Factura.

| Gdoc                 |          |               |           |                             |                    |                     |                     |                     | 0    | Cliente | Pana   | amá, S. A          |
|----------------------|----------|---------------|-----------|-----------------------------|--------------------|---------------------|---------------------|---------------------|------|---------|--------|--------------------|
| Inicio               | <b>P</b> | Búsqueo       | da de d   | ocumentos electrónicos      | recibidos por fec  | ha de emisión       |                     |                     |      |         |        |                    |
| Documentos Emitidos  | •        | TODOS L       | .OS DO    | CUMENTOS V                  | 19-11-2018         |                     | 20-11-201           | 18                  |      | ۹       | Buscar |                    |
| Documentos Recibidos | •        | Filtro: Escr  | iba par   | a filtrar Q                 |                    |                     |                     | Mostrar:            | 10 ~ | X Excel | []     | escargar Zip       |
|                      |          | PDF           | XML       | Tipo Documento <sup>©</sup> | Fecha O<br>Emisión | Nro. O<br>Documento | RUC Emisor          | Razón Social Emisor |      |         | 0      | Importe O<br>Total |
| Cambiar Contraseña   | ۵        | 0 2           | ō         | FACTURA                     | 2018-11-20         | 001-<br>9200431238  | 1019-225-<br>108400 | PETROLERA NACIONAL  | S.A. |         |        | 5022.90            |
| Información general  | -        | Mos No reg    | gistros   | del 1 al 1 de un total de 1 | registros          |                     |                     |                     |      | Primero | < 1    | > Último           |
|                      |          | © 2011 GuruSo | ft S.A. T | odos los derechos reservad  | dos.               |                     |                     |                     |      |         |        |                    |
|                      |          | PDF           |           |                             |                    |                     |                     |                     |      |         |        |                    |
|                      |          |               |           |                             |                    |                     |                     |                     |      |         |        |                    |
|                      |          |               |           |                             |                    |                     |                     |                     |      |         |        |                    |
|                      |          |               |           |                             |                    |                     |                     |                     |      |         |        |                    |
|                      |          |               |           |                             |                    |                     |                     |                     |      |         |        |                    |
|                      |          |               |           |                             |                    |                     |                     |                     |      |         |        |                    |

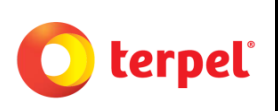

|             | Versión | 1                       |
|-------------|---------|-------------------------|
| BF.I.01.P11 | Fecha   | 13 de Diciembre de 2018 |

| 1        |                                  |                       |                                                                                                    |        | 1/1                 |                 |                                         |             | ¢               | £ |
|----------|----------------------------------|-----------------------|----------------------------------------------------------------------------------------------------|--------|---------------------|-----------------|-----------------------------------------|-------------|-----------------|---|
|          | 211                              | DEL                   |                                                                                                    |        |                     |                 |                                         |             |                 |   |
|          |                                  |                       |                                                                                                    |        |                     |                 |                                         |             |                 |   |
|          | Cliente                          | Cliente Par           | namá, S                                                                                                    | . A.   | EA                  |                 |                                         |             |                 |   |
|          | RUC/CI                           | 1: 22436-95-200798    | in a second second second second second second second second second second second second second second second s |        |                     | 01010401        | CITELECTIONICA                          |             |                 |   |
|          | Direcci                          | ión: Guayabito 134    |                                                                                                    |        |                     |                 |                                         |             |                 |   |
|          |                                  | PANAMA - PANAM        | A - PA                                                                                                    |        | Consulte per la cla | e de acceso e   | en http://fe Dirección General          | de logresos | met pairoosuita |   |
|          | lúmero                           | 9200431238            | Serie: 001                                                                                                    |        | FE012000001         | 019-225-10840   | 00 920000201811209200431                | 2380010110  | 0015472418      |   |
| Fecha    | a de emisión                     | 20/11/2018 18:59:28   |                                                                                                    |        | Protocolo de        | aubrizacion.    | 211000000000000000000000000000000000000 | 20/11/2010  | 100.10.01       |   |
| CODIGO   | CODIGO CLIENTE 10196754 ORDEN DE |                       | COMPRA                                                                                                    |        |                     | DOC. REFERENCIA |                                         |             |                 |   |
| ORDEN    | DE CARGA                         | 6004105622            | TRANSPOR                                                                                                    | RIADOR | SERVICIOS GENER     | ALES DC.S.A.    | NOMBRE DEL CONDUCTOR                    | ROG         | ELIO RIVERA     |   |
| Có       | digo                             | Descripción           |                                                                                                    | Unidad | Valor unitario      | Cantidad        | Cantidad Litros                         | ITBMS       | Valor Total     |   |
| 00000000 | 0000001426 DB                    | ESEL ULTRA BAJO DE AZ | UFRE                                                                                                    | gal    | 2.7905              | 1,800.00        | 6,813.72                                | 0.0000      | 5,022.90        |   |
|          |                                  |                       |                                                                                                    |        |                     |                 |                                         |             |                 |   |
|          |                                  |                       |                                                                                                    |        |                     |                 |                                         |             |                 |   |
|          |                                  |                       |                                                                                                    |        |                     |                 |                                         |             |                 |   |
|          |                                  |                       |                                                                                                    |        |                     |                 |                                         |             |                 |   |
|          |                                  |                       |                                                                                                    |        |                     |                 |                                         |             |                 |   |
|          |                                  |                       |                                                                                                    |        |                     |                 |                                         |             |                 |   |
|          |                                  |                       |                                                                                                    |        |                     |                 |                                         |             |                 |   |
|          |                                  |                       | I                                                                                                    |        | 1                   |                 |                                         | I I         |                 |   |

# 5. DOCUMENTOS DE REFERENCIA

## 6. CONTROL DE CAMBIOS

| Nombre del documento | Código | versión | Descripción de Cambios | Fecha |
|----------------------|--------|---------|------------------------|-------|
|                      |        |         |                        |       |